#### Step 1: From your cell phone https://aws.ailife.com or https://aws.nilife.com

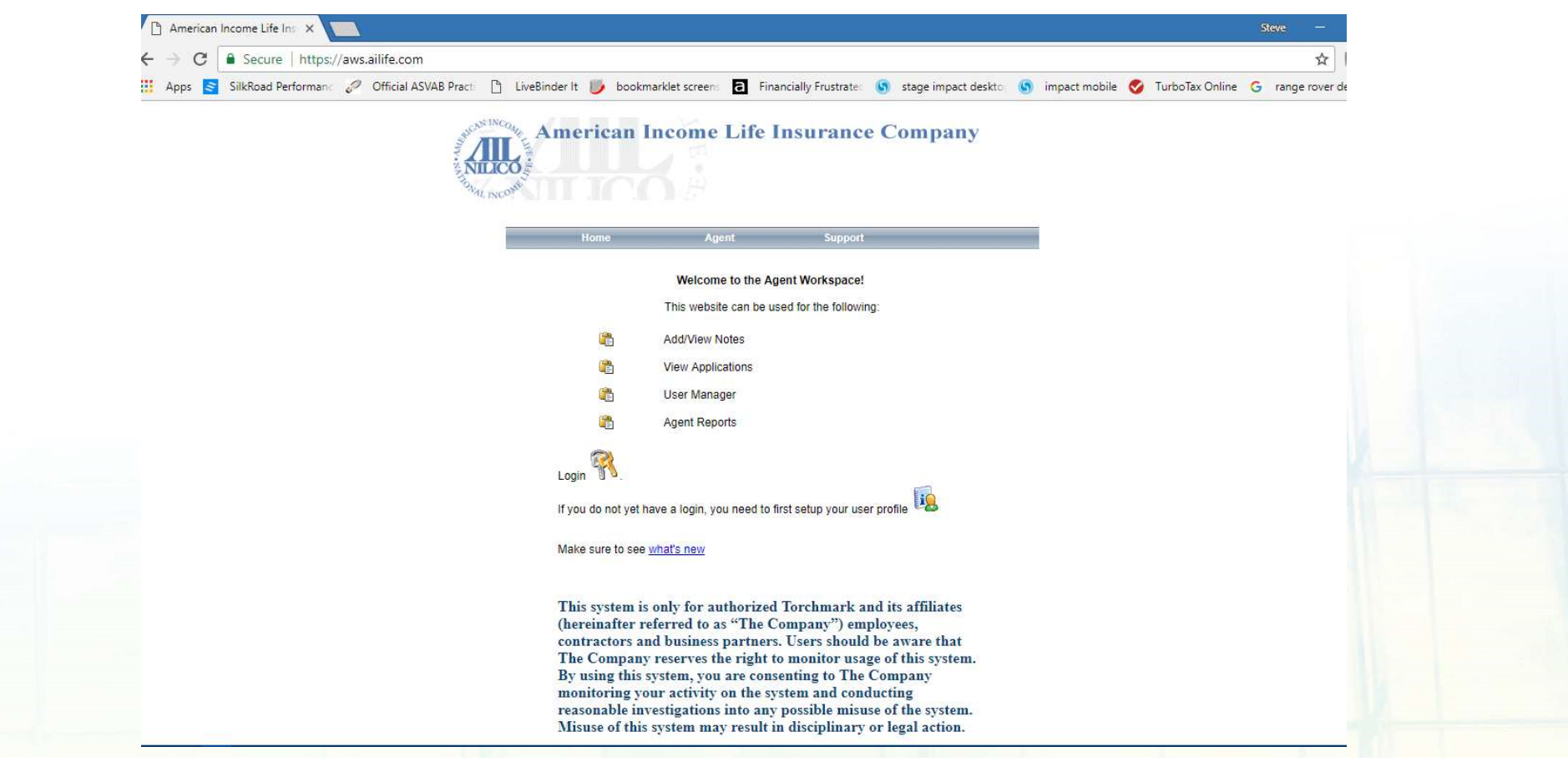

#### Step 2: Choose Support

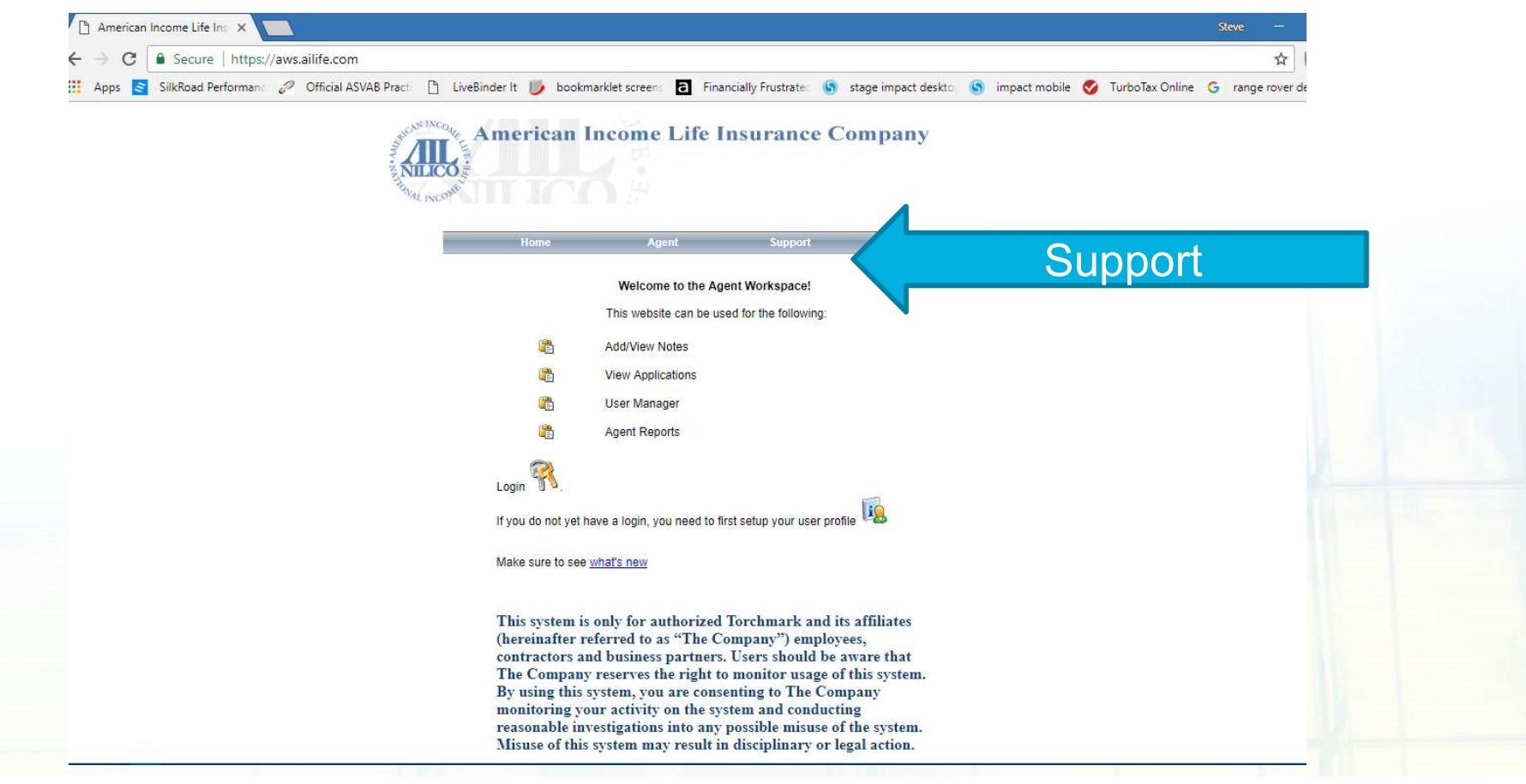

#### Step 3: Choose Downloads

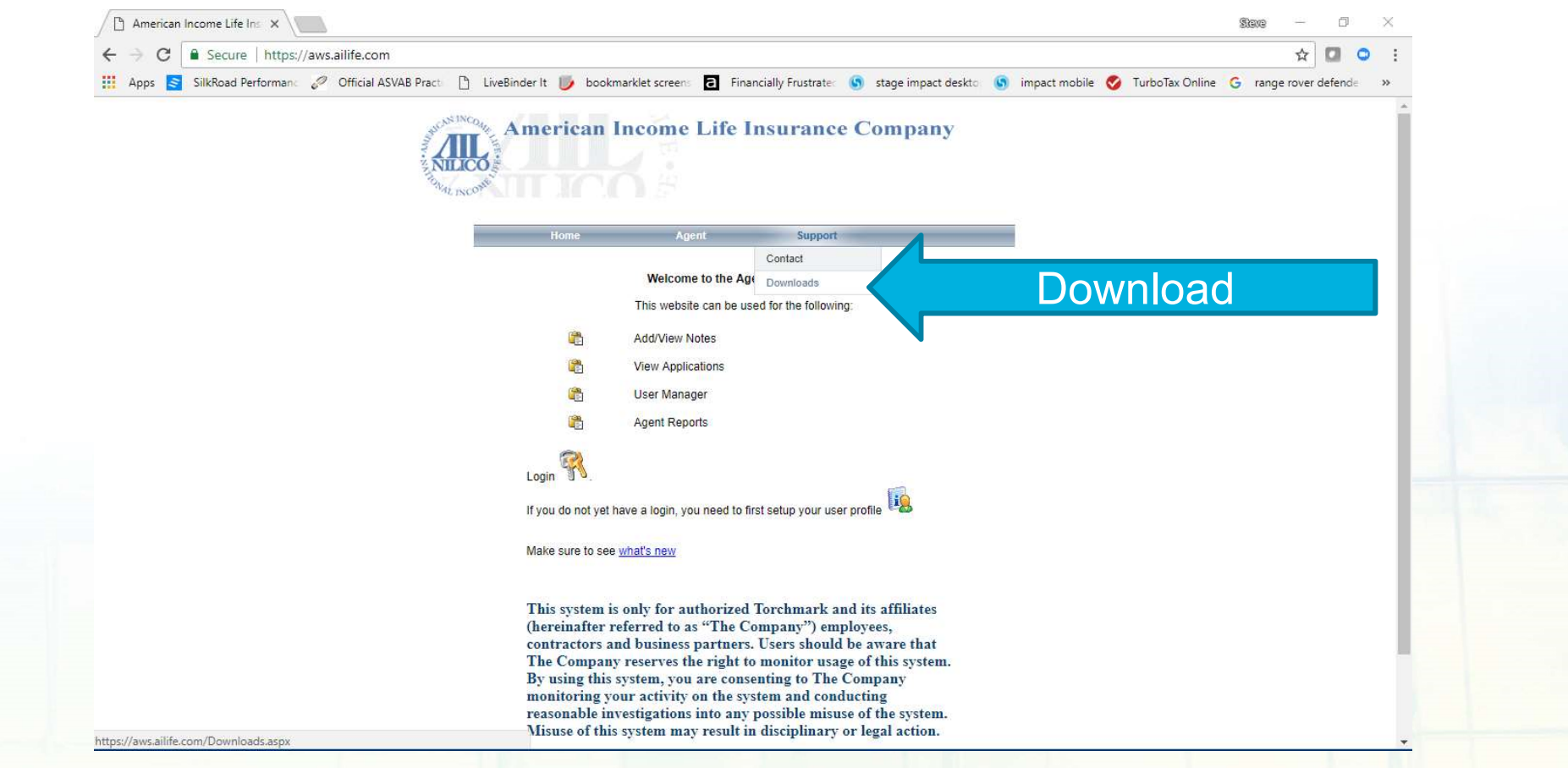

#### Step 4: Choose Appropriate file for Cell Phone Brand

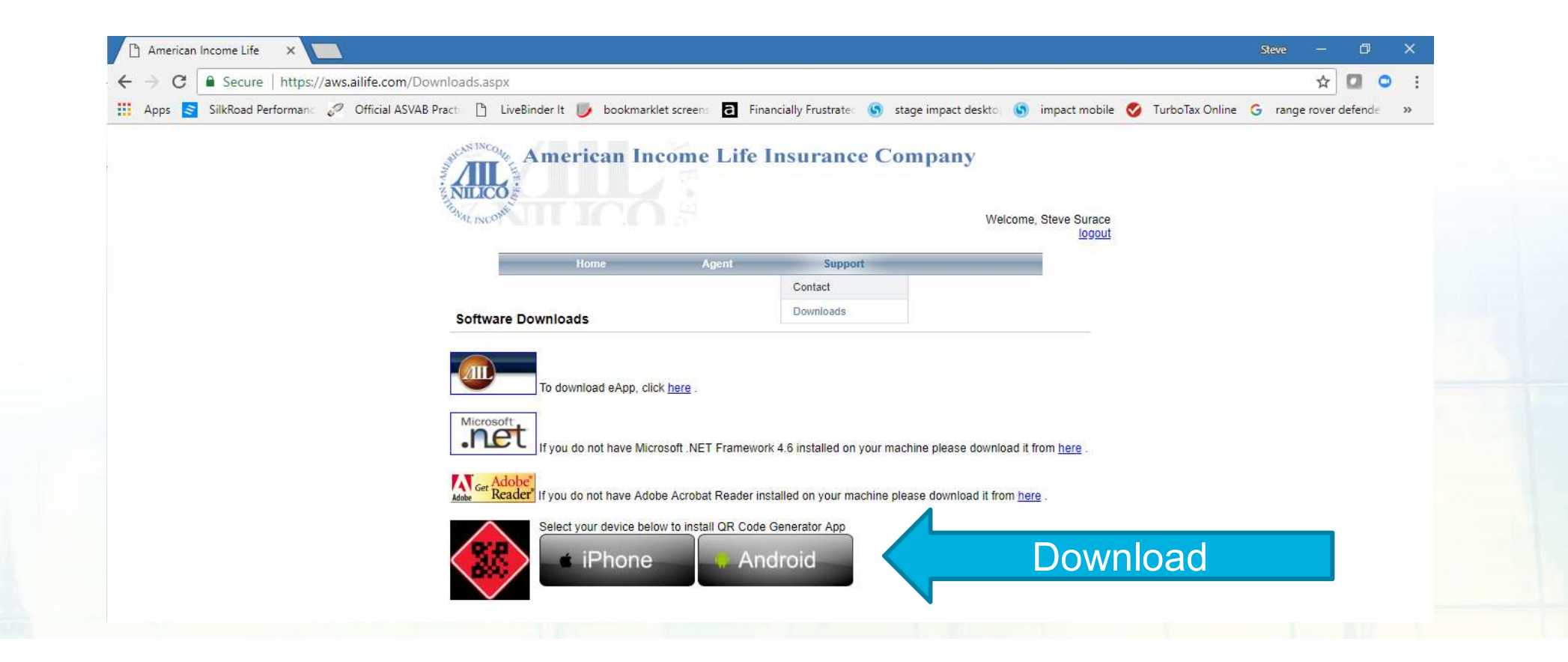

### 📉 🖙 Ň 🗖 HGË 83% 5:38 Step 5: Install **CSK QR Code Generator** Do you want to install this application? It will get access to: take pictures and videos 0 CANCEL INSTALL $\triangleleft$ 0

## Android: if Install is Blocked

### 1. If Install is Blocked

## 2. Settings

### 3. Click on Security

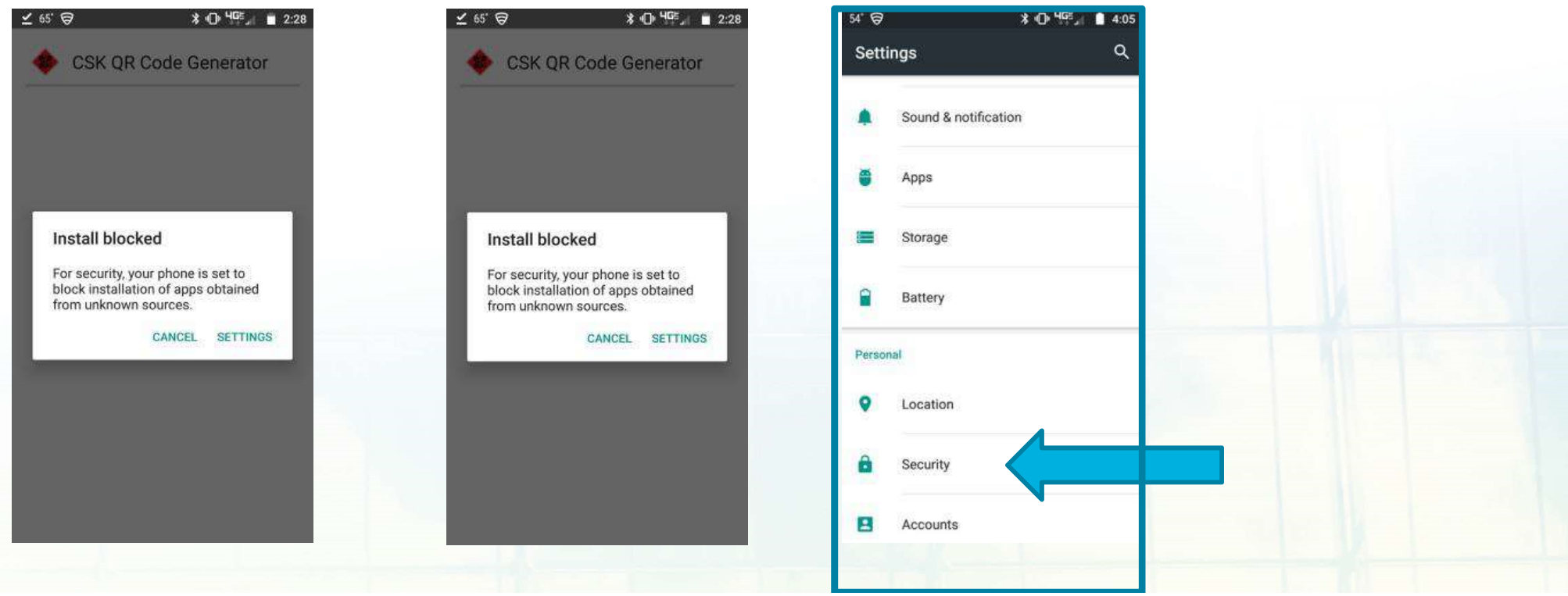

## Android: if Install is Blocked

### 4. Choose Unknown Sources

### 5. Turn On

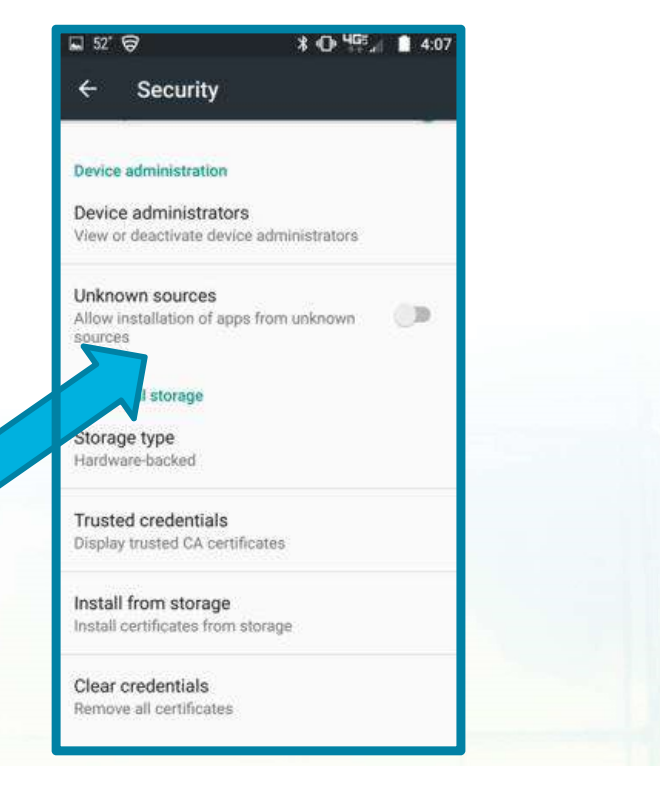

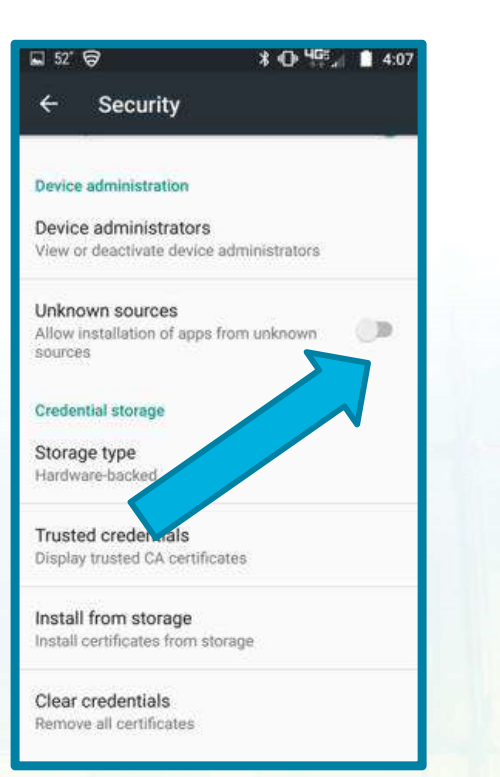

### 6. Choose OK

\* JT. 465 1 1 4.07

E1 52' @

| D            | evice administration                                                                                                    |
|--------------|----------------------------------------------------------------------------------------------------|
| D            | evice administrators<br>lew or deactivate device administrators                                                                                                    |
| U A S<br>G S | Your phone and personal data are<br>more vulnerable to attack by apps<br>from unknown sources. You agree<br>that you are solely responsible for<br>any damage to your phone or loss<br>of data that may result from using<br>these apps. |
| T            | CANCEL OK                                                                                                    |
| li<br>te     | nstall from storage                                                                                                    |
| C            | clear credentials<br>remove all certificates                                                                                                    |

# iPhone – if QR App is Untrusted

### 1. Go to Settings, Click General

### 2. Click Device Management

| •III Sprin | I LTE      | 3:45 PM<br>Settings | 788         |  |
|------------|------------|---------------------|-------------|--|
| <b>B</b>   | Airplane I | Mode                | 0           |  |
| 1          | Wi-Fi      | Not                 | Connected > |  |
| *          | Bluetooth  | Б.                  | On >        |  |
| (mp)       | Cellular   |                     | >           |  |
|            | Notificati | ons                 | ×           |  |
| B          | Control C  | enter               | >           |  |
| C          | Do Not D   | isturb              | >           |  |
| 0          | General    |                     | >           |  |
| AA         | Display &  | Brightness          | >           |  |
|            | Wallpape   | r)                  | ×           |  |
| -          | Sounds 8   | Haptics             | >           |  |

## 3. Click Torchmark Corporat

| Settings General                  | •••    | Il Sprint LTE 3:45 PM 7 0 *  General Device Management |
|-----------------------------------|--------|--------------------------------------------------------|
| Date & Time                       | ×      | ENTERPRISE APP                                         |
| Keyboard                          | >      | Torchmark Corporation                                  |
| Language & Region                 | >      |                                                        |
| Dictionary                        | 8      |                                                        |
| iTunes Wi-Fi Sync                 | >      |                                                        |
| VPN Not Connec                    | cted > |                                                        |
| Device Management Torchmark Corpo | на >   |                                                        |
| Regulatory                        | >      |                                                        |
| Reset                             | >      |                                                        |
| Shut Down                         |        |                                                        |

# iPhone – if QR App is Untrusted

#### 4. Click Trust 'Torchmark Corporation'

### 5. Click "Trust"

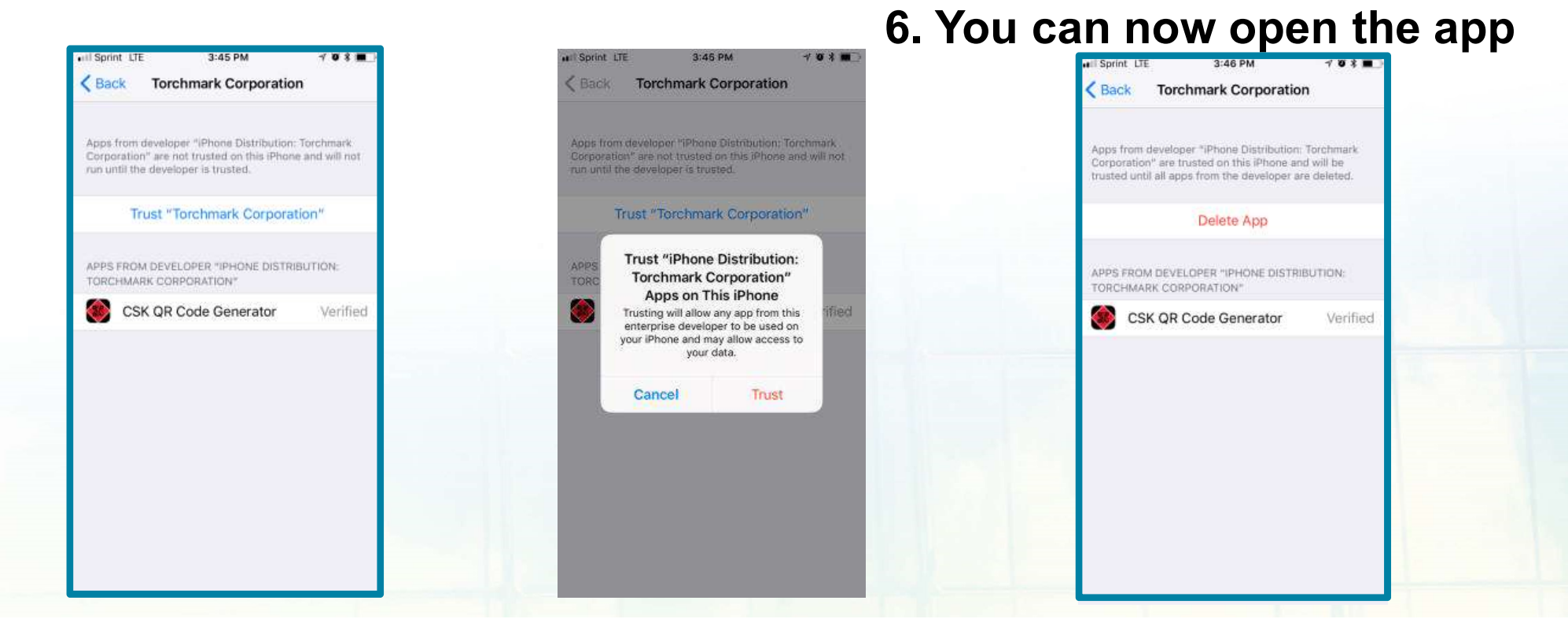